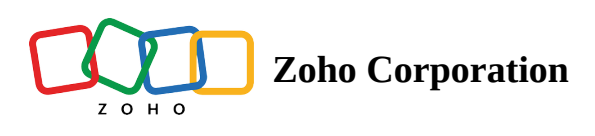

## **Delete a Table**

To delete a table from your Base, click the dropdown menu next to the Table Name, and select the **Delete** option.

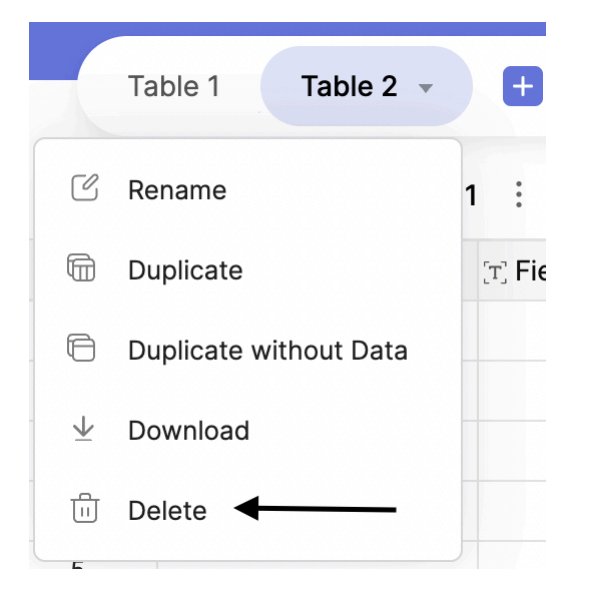

It opens up a dialog box to confirm the action. Click on **Delete**, and the table will be deleted from the Base.

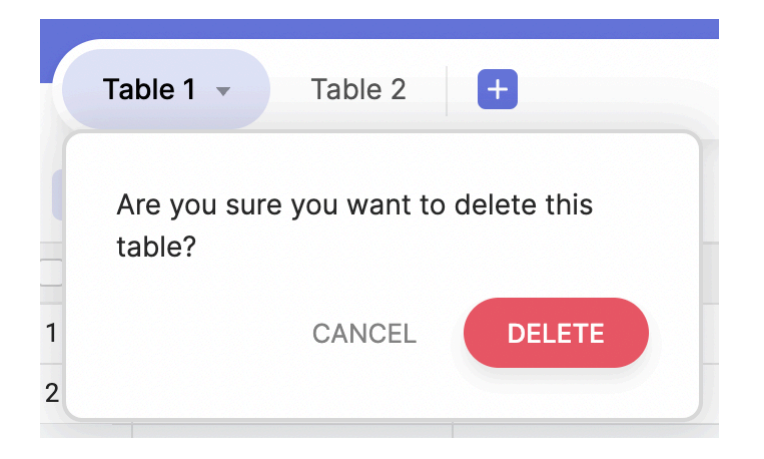

The process of deleting a Table is shown in the GIF below:

| ÷  |                         |             |                |                                                                                                    | 🖨 Script Progress - |                               |            |   |                | <i>1</i> स्व. 2   🎯 🚺 . |
|----|-------------------------|-------------|----------------|----------------------------------------------------------------------------------------------------|---------------------|-------------------------------|------------|---|----------------|-------------------------|
| s  | cript 1 Script 1_c      | copy - 🕂    |                |                                                                                                    |                     |                               |            |   |                | () Log                  |
| 1  |                         | -           |                |                                                                                                    | 0 0                 | -                             | .0         |   | 0.0.0          |                         |
| Ξ. | 'iews + 🖽 Vie           | ew 3        | -              |                                                                                                    | ↑↓ Sort 🛛 Filter    | Record Height                 | S Color    |   | 5 C Hig Fields | + Add Record            |
|    | T Video Script          | (T) Seconds | (T) Video Type | Ø Video Thumbnail                                                                                                    | (T) Delegates       | Designation                   | Date       | + |                |                         |
| 1  | Script A                | 10 sec      | Insta reels    |                                                                                                    | Karen               | <ul> <li>Manager</li> </ul>   | 31/05/2022 |   |                |                         |
| 2  | Script B                | 15 sec      | Youtube Shorts | 12                                                                                                    | Michelle            | Associate                     | 08/06/2022 |   |                |                         |
| 3  | Script C                | 20 sec      | Vimeo          |                                                                                                    | Leah                | <ul> <li>Manager</li> </ul>   | 11/06/2022 |   |                |                         |
| 4  | Script D                | 10 sec      | Insta reels    |                                                                                                    | Tracy               | <ul> <li>Analyst</li> </ul>   | 13/06/2022 |   |                |                         |
| 5  | Script E                | 10 sec      | Insta reels    | 12                                                                                                    | Emily               | <ul> <li>Analyst</li> </ul>   | 15/06/2022 |   |                |                         |
| 6  | Script F                | 15 sec      | Vimeo          |                                                                                                    | Harvey              | Associate                     | 13/06/2022 |   |                |                         |
| 7  | Script G                | 15 sec      | Youtube Shorts |                                                                                                    | Mike                | <ul> <li>Manager</li> </ul>   | 19/06/2022 |   |                |                         |
| 8  | Script H                | 10 sec      | Insta reels    | 10                                                                                                    | Donna               | <ul> <li>Analyst</li> </ul>   | 21/06/2022 |   |                |                         |
| 9  | Script I                | 10 sec      | Insta reels    | and the second second se | Robert              | <ul> <li>Manager</li> </ul>   | 21/06/2022 |   |                |                         |
| 10 | Script J                | 15 sec      | Vimeo          | 1000                                                                                                    | Pearson             | <ul> <li>Associate</li> </ul> | 22/06/2022 |   |                |                         |
|    | Type here to create a r | record      |                |                                                                                                    |                     |                               |            |   |                |                         |
| 5  |                         |             |                |                                                                                                    |                     |                               |            |   |                |                         |
|    |                         |             |                |                                                                                                    |                     |                               |            |   |                |                         |
|    |                         |             |                |                                                                                                    |                     |                               |            |   |                |                         |
|    |                         |             |                |                                                                                                    |                     |                               |            |   |                |                         |
|    |                         |             |                |                                                                                                    |                     |                               |            |   |                |                         |
|    |                         |             |                |                                                                                                    |                     |                               |            |   |                |                         |
|    |                         |             |                |                                                                                                    |                     |                               |            |   |                |                         |
|    |                         |             |                |                                                                                                    |                     |                               |            |   |                |                         |
|    |                         |             |                |                                                                                                    |                     |                               |            |   |                |                         |
|    |                         |             |                |                                                                                                    |                     |                               |            |   |                |                         |
|    |                         |             |                |                                                                                                    |                     |                               |            |   |                |                         |
|    |                         |             |                |                                                                                                    |                     |                               |            |   |                |                         |
|    |                         |             |                |                                                                                                    |                     |                               |            |   |                |                         |
|    |                         |             |                |                                                                                                    |                     |                               |            |   |                |                         |
|    |                         |             |                |                                                                                                    |                     |                               |            |   |                |                         |
|    |                         |             |                |                                                                                                    |                     |                               |            |   |                |                         |
|    |                         |             |                |                                                                                                    |                     |                               |            |   |                |                         |

**Note:** If you had deleted a table by mistake, you could immediately undo the process by pressing **ctrl/cmd + z**